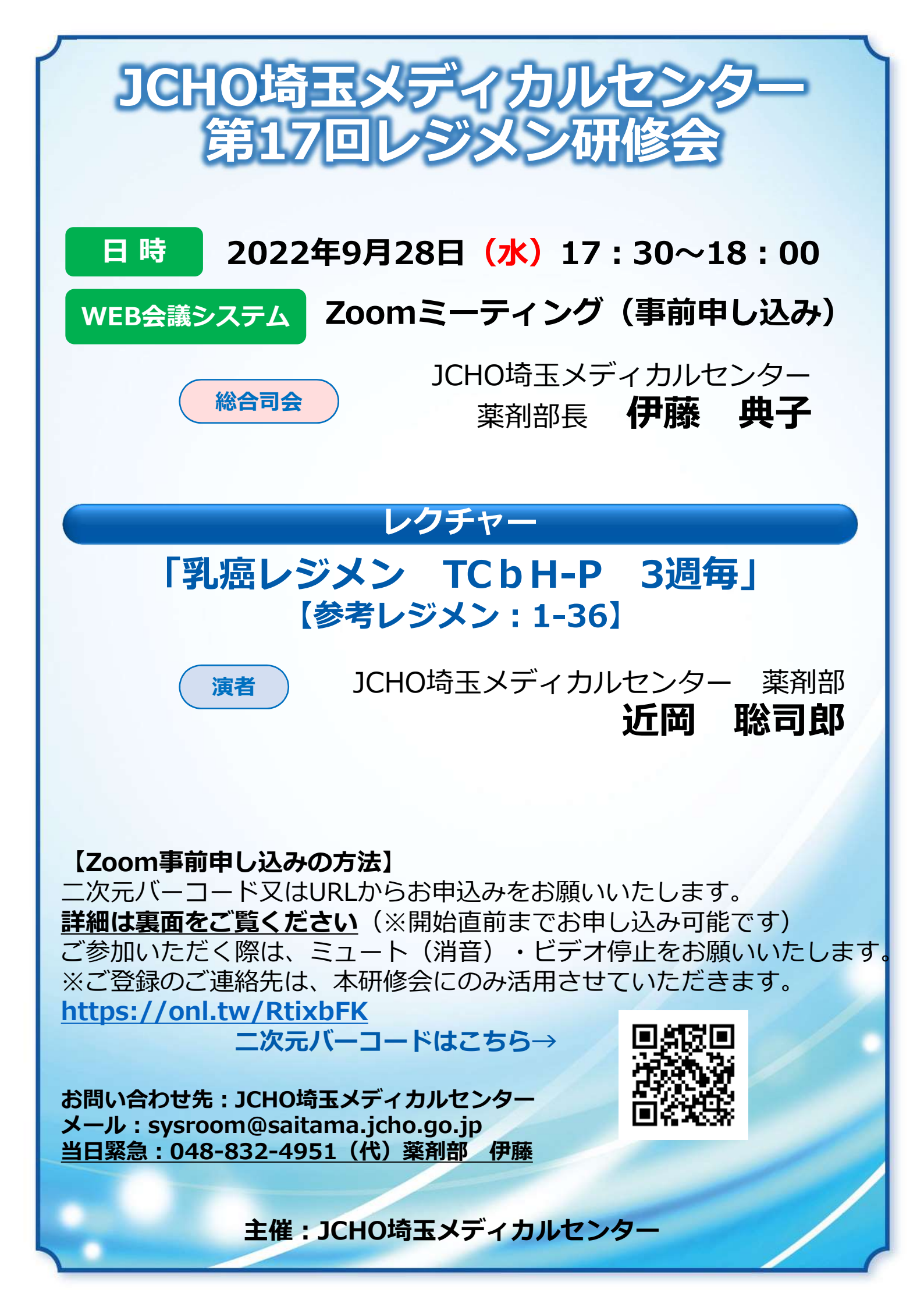

## Zoom事前登録・接続のご案内

## ■ パソコンからご参加いただく場合

Webブラウザからご参加いただけますが、デスクトップアプリの使用を推奨しております Zoom公式ホームページ最下部の「ダウンロード」から、アプリのダウンロードをお願いいたします

 タブレット・スマートフォンからご参加いただく場合 アプリ「ZOOM Cloud Meetings」のインストールをお願いいたします

※本研修会参加に際しては、Zoomにサインアップ(アカウント取得)いただく必要はございません

## 事前登録について

①表紙のQRコード・URLにてミーティング登録ページにご接続ください ②必要事項を入力し登録すると「招待メール」が届きます。当日まで保管をお願いいたします

| ミーティング部                                                                                                    | 日時:<br>②<br>PC、Mac、Linux、iOS、またはAndroidからご参加ください: <u>ここをクリックして参加</u><br>パスコード:<br>注:このリンクは他の人と共有できません。あなた専用です。<br><u>カレンダーに追加 Googleカレンダーに追加 Yahooカレンダーに追加</u> |
|----------------------------------------------------------------------------------------------------|----------------------------------------------------------------------------------------------------|
| <ul> <li>当日の参加方法</li> <li>下記にwindowsパソコンからの参加方法<br/>パソコン環境やデバイスによって表示・</li> <li>招待メールの「<u>ここをクリックして</u><br/>をクリックし、下記画面となりまし<br/>招待メール記載のパスコードを入す</li> </ul>         | まをお示しします<br>手順が一部異なりますが、基本的な流れは同様になります<br><u> こ参加</u> 」 2 下記画面が表示されましたら、参加準備完了です<br>主催者の準備が整い次第、入室可能となります                                                      |
| 旧付メール記載のハスコードを入力<br>ミーティングパスコードを入力<br>ミーティングパスコード<br>ミーティングパスコード<br>ミーティングに参加する ≠ャンセル                                                                                | ×<br>ミーティングは にスケジュールされてい<br>ます。<br>開始日時: 6:00 PM<br>Zoom meeting invitation -                                                                                  |
| <ul> <li>3 主催者が入室を許可すると下記画面が立ち上がりますので「コンピューターでオーディオに接続」をクリック</li> <li>※ご使用の機器によって表示が異なる場合がございます</li> <li>※「録画を許可しますか?」と表示されるケースもありますが、録画はしておりませんのでご安心ください</li> </ul> |                                                                                                    |
| コンビューターでオーディオに参加<br>コンビューター オーディオのテスト                                                                                                    | ** 左の画面か消え くしまった場合は、<br>画面左下「オーディオに接続」を<br>クリックで再度表示されます 正しい設定はこちらです、<br>たまったが開始 ジェート解除 ビデオの開始                                                                 |